## 4-2 基本設計データ(XML)を出力する

現場データ内の基本設計データを出力します。

出力されるのは、[TS出来形] – [計測・検査] で計測した基本設計データです。

- ホーム画面の [データ管理]をタップ します。
- 2 [データ出力]をタップ します。

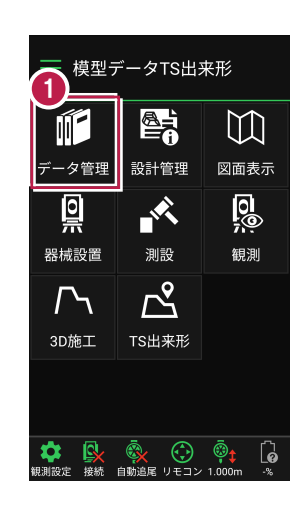

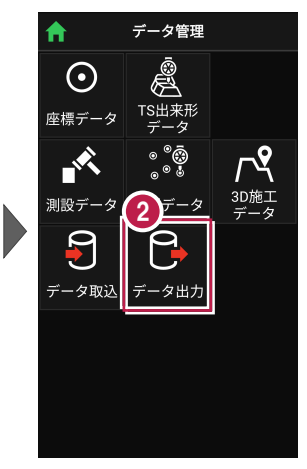

- 【基本設計データ】を 選択して、
  [次へ]をタップします。
- 4 端末内のフォルダーに出力 する場合は、

[指定フォルダー]を 選択して、

[次へ]をタップします。

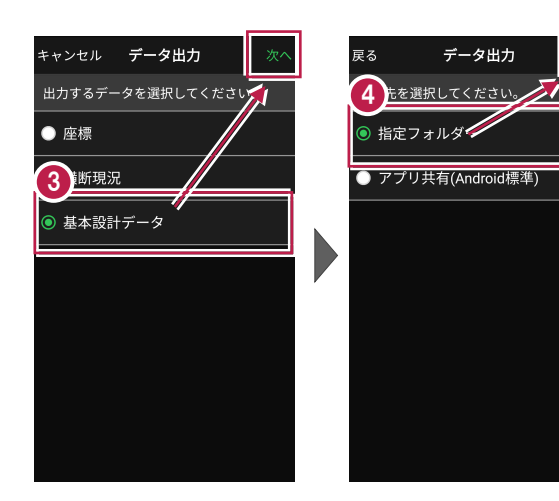

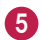

5 出力先のフォルダーと ファイル名を指定して [実行]をタップします。

> 指定したフォルダーに 基本設計データ(\*.xml) が出力されます。

| 戻る            | データ      | 出力      | 実行   |
|---------------|----------|---------|------|
| <u>(5)</u> ≉ル | ダー・ファイル名 | を指定してくだ |      |
| フォルダ          |          | /       |      |
| Downloa       | ad       |         | 選択   |
| ファイル          |          |         |      |
| 模型デー          | -タTS出来形  | _基本設計   | データ. |
|               |          |         |      |
|               |          |         |      |
|               |          |         |      |
|               |          |         |      |
|               |          |         |      |
|               |          |         |      |
|               |          |         |      |
|               |          |         |      |

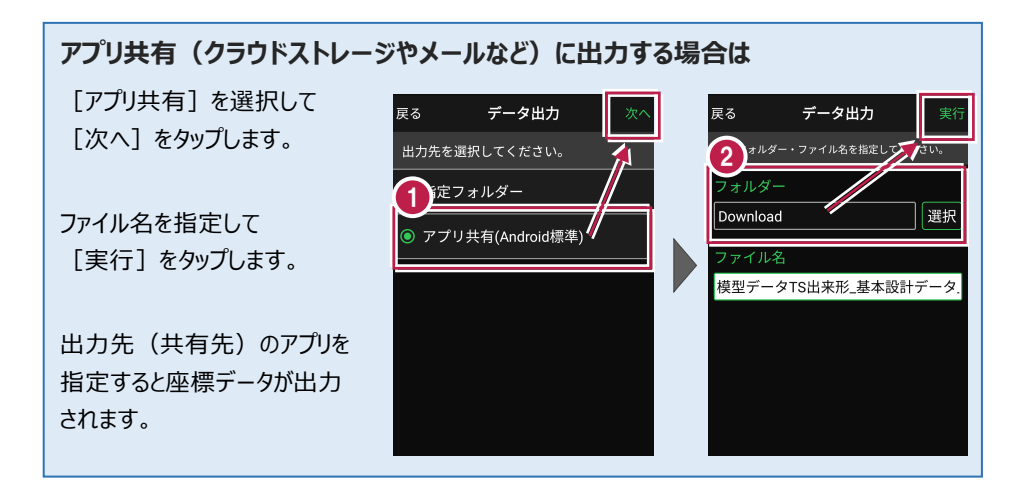